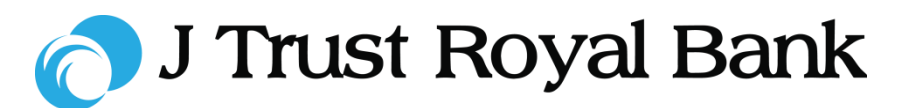

# **Quick Reference Guide**

# **JTR INTERNET BANKING**

Simple and easy banking at your fingertips, any time, any where

# Loans

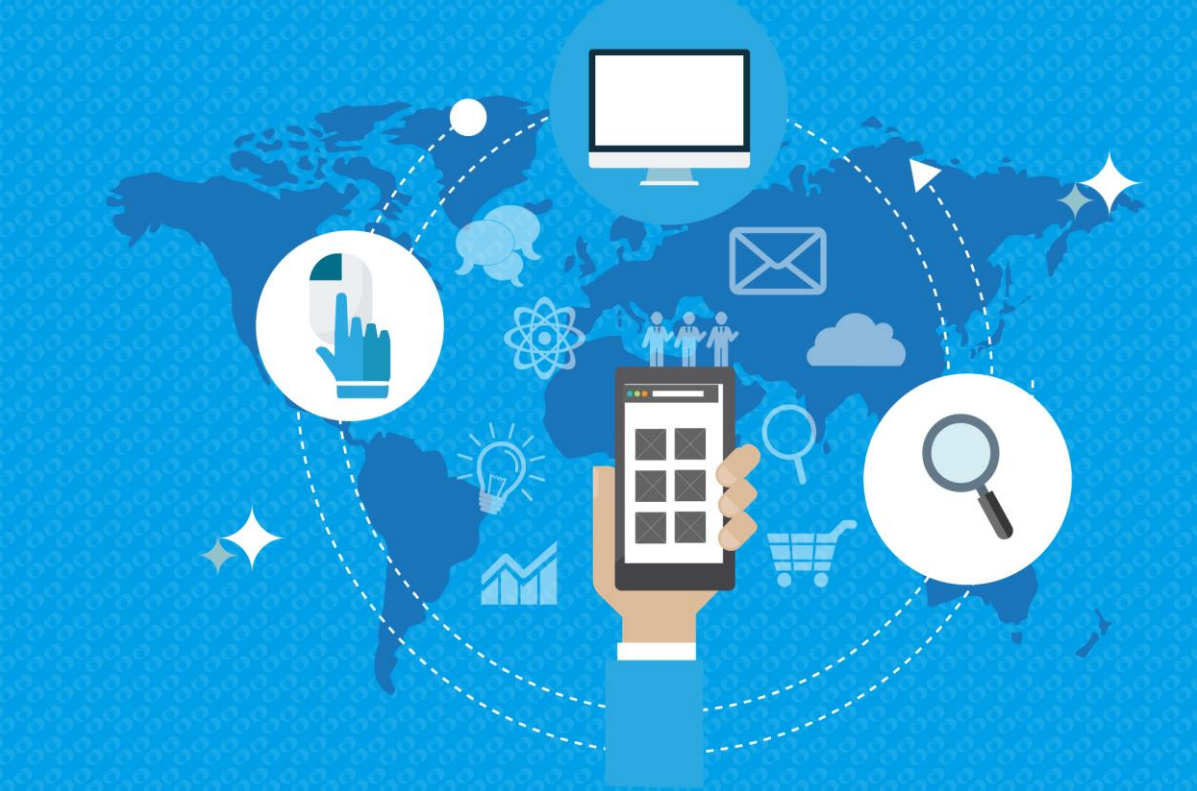

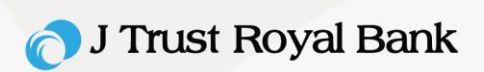

## **View Loan Summary**

**Step 1.** To view the details of your J Trust Royal Bank loan/s, navigate to the Home page.

|                        |                       |          |                   |         | FAQ   Security   | Matters   C | Contact us |
|------------------------|-----------------------|----------|-------------------|---------|------------------|-------------|------------|
| 😑 👩 J Trust Royal Bank | Track                 | Transfer | Manage            | Request | Q                | <b>0</b>    | Ó          |
| Accounts               | Debit Cards           |          | Deposits          |         | Loans            |             |            |
| > Account Summary      | > Debit Card Summary  |          | > Deposit Summ    | ary     | > Loan Summary   |             |            |
| > Account Details      | > Debit Card Details  |          | > Deposit Details |         |                  |             |            |
| > Account Statement    | Credit Cards          |          |                   |         | > Loan Statement |             |            |
| Other Services         | > Credit Card Summary |          |                   |         |                  |             |            |
| > Service Request      | > Card Details        |          |                   |         |                  |             |            |
| > Activity History     | > Card Transaction    |          |                   |         |                  |             |            |
|                        |                       |          |                   |         |                  |             |            |

**Step 2.** Navigate to the 'Loans' screen to view a summary of your JTrust Royal Bank loans.

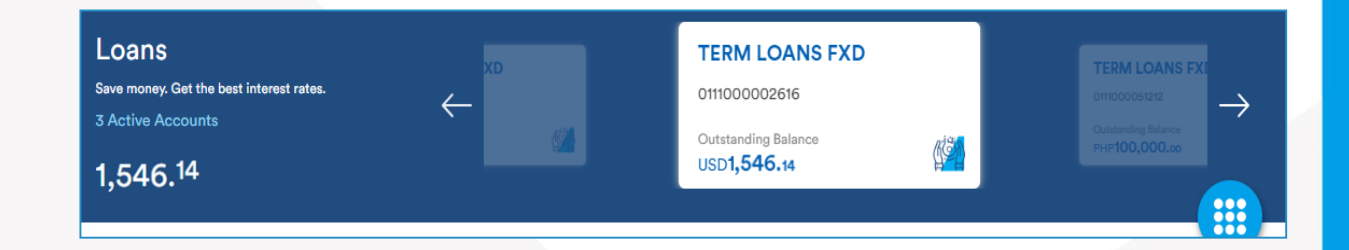

# **View Loan Details**

**Step 3.** Click on a loan to view details such as 'Interest Rate' or 'Next Principal Due Date'.

| Loan details            |                      |
|-------------------------|----------------------|
| Loan Account Number     | 11982000244032       |
| Loan Type               | CV HO TRO NHA O DH   |
| Branch                  | NHTMCP DT;PTVN-CN NA |
| Loan Status             | Active               |
| Loan Amount             | 3,000.00 USD         |
| Interest Rate           | 0.00%                |
| Loan Tenor              | 120 Months           |
| First Release Date      | 07/07/2011           |
| Loan Maturity Date      | 07/07/2021           |
| Disbursed Amount        | 2,795.00 USD         |
| Accured Interest        | 116.99 USD           |
| Outstanding Principal   | 1,222.00 USD         |
| Next Principal Due Date | 26/09/2016           |
| Next Interest Due Date  | 20/01/2017           |
| Next Principal Due      | 200.00 USD           |
| Next Interest Due       | 62.00 USD            |

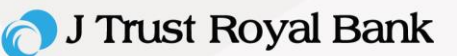

#### **Loan Statement**

**Step 1.** To view statements for your J Trust Royal Bank loan/s, navigate to Track from the Home page and select Loan Statement.

|                        |                       |          |                   |         | FAQ   Security   | Matters   C | ontact us |
|------------------------|-----------------------|----------|-------------------|---------|------------------|-------------|-----------|
| ≡ 👩 J Trust Royal Bank | Track                 | Transfer | Manage            | Request | ۹                |             | 0         |
| Accounts               | Debit Cards           |          | Deposits          |         | Loans            |             |           |
| > Account Summary      | > Debit Card Summary  |          | > Deposit Summ    | ary     | > Loan Summary   |             |           |
| > Account Details      | > Debit Card Details  |          | > Deposit Details |         | > Loan Details   |             |           |
| > Account Statement    | Credit Cards          |          |                   |         | > Loan Statement |             |           |
| Other Services         | > Credit Card Summary |          |                   |         |                  |             |           |
| > Service Request      | > Card Details        |          |                   |         |                  |             |           |
| > Activity History     | > Card Transaction    |          |                   |         |                  |             |           |
| USD 567.93             |                       |          |                   |         |                  |             |           |

## **Search Statements**

**Step 2.** Navigate to the 'Loans' screen to view a list of your J Trust Royal Bank loans.

- Select 'Statement type' as Date Range
- Enter date 'from' and 'to' if selecting 'Date range' from Statement type.

Click Show

| Loan statement  |                     |   |  |  |
|-----------------|---------------------|---|--|--|
| Statement type* | Last 5 Transactions | ~ |  |  |
|                 | Date Range          |   |  |  |
| Show            | Last 5 Transactions |   |  |  |
|                 |                     |   |  |  |

#### **View Loan Statement**

**Step 3.** Your statement will display with transactions matching your search.

| ransaction Det                  | ails             |                  |           |                                                                           |
|---------------------------------|------------------|------------------|-----------|---------------------------------------------------------------------------|
| Transaction<br>Dat <del>e</del> | Debit            | Credit           | Balance   | Transaction Details                                                       |
| 14/06/2018                      | -                | -                | 0.00      | Opening Balance                                                           |
| 01/07/2018                      | -                | 10,000.00<br>THB | 10,000.00 | Disbursal - Reference No : 0111000050019                                  |
| 01/07/2018                      | -                | 2,000.00 THB     | 12,000.00 | Term Loan Fee Thb - Reference No : 0111000050019                          |
| 01/07/2018                      | -2,000.00<br>THB |                  | 10,000.00 | Fees Payment From Customer Account -Ref<br>No:000000000333036             |
| 01/07/2018                      | -1,000.00<br>THB | -                | 9,000.00  | Loan Payment From Cash -Ref No:000000002125547<br>Advance Inst.:1,000.00; |
| 14/06/2019                      | -                | -                | 9,000.00  | Closing Balance                                                           |